## Downloading and Extracting the eBook and Digital DVD Content

- A. Download the compressed (ZIP) file named 'ContactBundle.ZIP' by accessing the URL provided after successful store checkout.
   Note: An e-mail with the URL is also sent.
- B. Extract the ContactBundle.ZIP file to a location of your choice (be sure to remember the location of where you extracted the contents of the ZIP file)
- C. The extracted contents will appear as two folders shown below:

| 📙 Contact eBook | Contact eBook in PDF Format |
|-----------------|-----------------------------|
| VIDEO_TS        | Contact DVD Digital Version |

## Accessing the eBook

The eBook is in the 'Contact eBook' folder and is a PDF file which can be viewed on your device or e-reader. (Refer to Section C. above)

## Accessing the Digital DVD Content

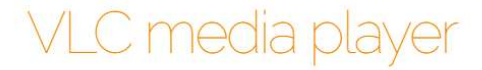

VLC is a free and open source cross-platform multimedia player and framework that plays most multimedia files as well as DVDs, Audio CDs, VCDs, and various streaming protocols.

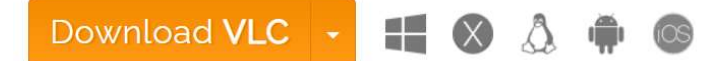

https://www.videolan.org/vlc/

- 1. Download VLC Media Player
- 2. Open the VLC setup wizard to install the software.
- 3. Next, launch the VLC software.
- 4. Click **Media** at the top left of the VLC window to open that menu.
- 5. Select the **Open Folder** option and select the folder of where you extracted the downloaded content.

| Me       | dia                 | Playback | Audio  | Video | Subtitle     | Tools | ۷ |
|----------|---------------------|----------|--------|-------|--------------|-------|---|
| Þ        | Ор                  | en File  | Ctrl+O |       |              |       |   |
| Þ        | Open Multiple Files |          |        |       | Ctrl+Shift+O |       |   |
|          | Open Folder         |          |        |       | Ctrl+F       |       |   |
| <b>⊙</b> | Open Disc           |          |        |       | Ctrl+D       |       |   |

6. Then select the Video\_TS folder to import into VLC.

| Open Folder           |               |
|-----------------------|---------------|
| Organize   New folder |               |
|                       |               |
|                       |               |
| VIDEO_TS              |               |
| Folder: VIDEO_TS      |               |
|                       | Select Folder |

- 7. Press the **Select Folder** button.
- 8. Then click the **Play** button to playback the video.

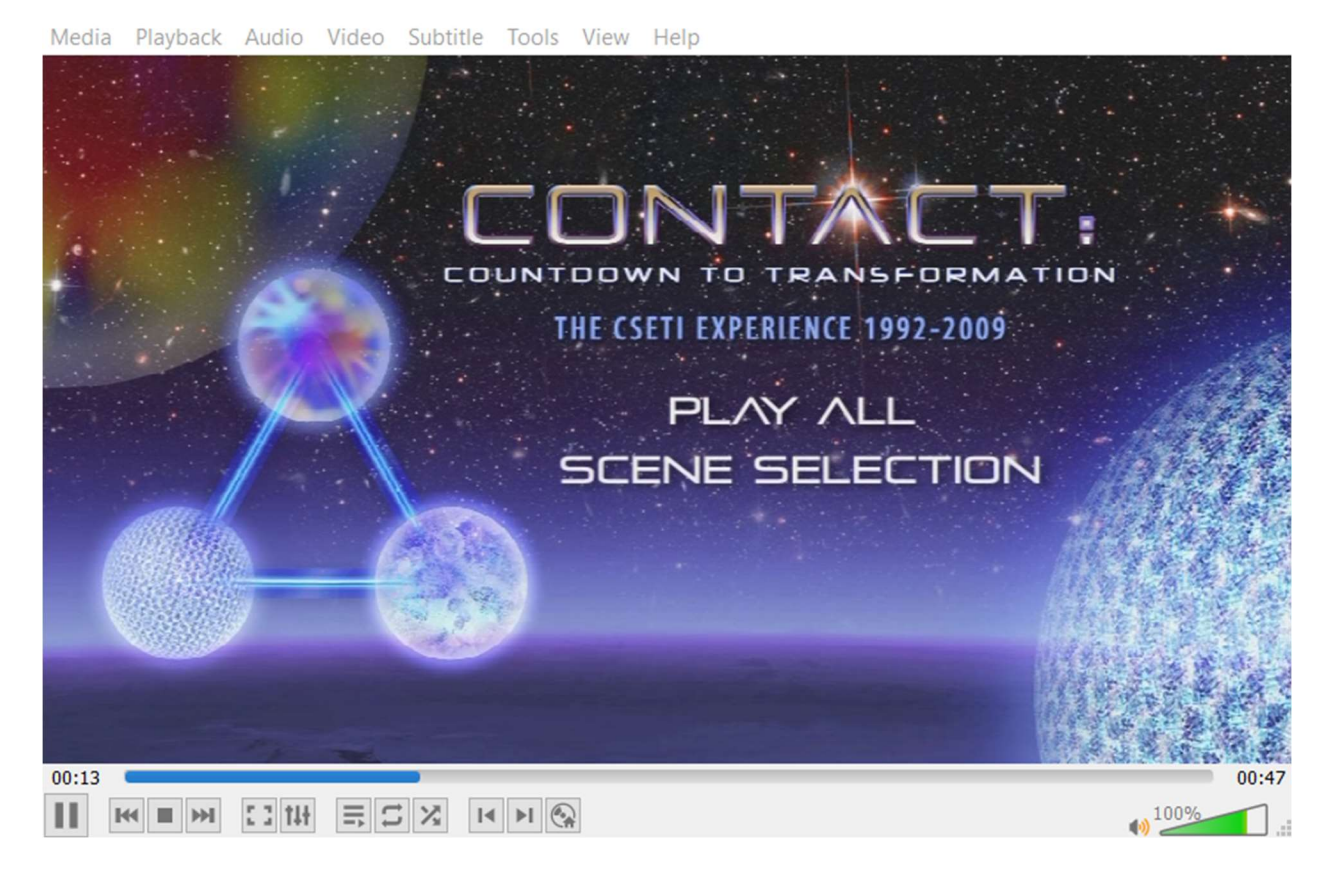